# Step by Step Procedure to apply for a DSC

Procedure to apply for Digital Certificate:

Please fill up the Application form for Digital Certificate attached herewith. The application form can also be downloaded from <u>https://idrbtca.org.in</u>.

Please ensure that following to be include in and along with application form:

- 1) Authorization letter from Bank on Bank's letter head requesting for issue of Digital Certificate
- 2) Application duly filled in signed by Applicant and Superior Authority with Official Seal affixed on Second page of the Application
- 3) One Passport Size Photograph to be affixed on the Right corner of the First page of the Application and **to be signed across the Photograph**
- 4) Photocopies of PAN and Aadhar card of the Applicant attested by **Superior Authority with Seal** to be attached to Application form
- 5) Self-attested PAN and ID card of Superior Authority to be attached to the Application form
- 6) Subscriber Agreement Form duly signed by Applicant
- 7) GST Number of the Bank / Financial Institution
- 8) Share the payment details along with UTR Number

Kindly share below the payment details:

| Name of Bank | UTR No | Date of<br>Payment | Amount | TDS(if<br>deducted) | Total<br>Amount | GST Number |
|--------------|--------|--------------------|--------|---------------------|-----------------|------------|
|              |        |                    |        |                     |                 |            |

## **Physical Verification for Class-2 Subscribers:**

With reference to our earlier mails regarding Physical Verification for Class 2 Subscribers, we are furnishing below various options to Registration Authorities to fulfil CCA guidelines with regard to Physical Verification Class 2 DSC subscribers.

**Option 1:** The subscriber will present himself/herself at the respective Bank's RA office physically with required documents as stipulated in CA application form.

**Option 2:** The subscriber should participate in video conference with respective RA office with required documents for minimum 30 seconds. The recording must be preserved by respective RA office and shown to auditors for verification, on demand.

**Option 3:** The subscriber can submit a letter duly authorized by the subscriber's superior authority to the respective RA in the format attached herewith. This option should be exercised by RA only in selective and exceptional cases only and not as matter of routine.

The application form is to be sent to the following address.

## Address: -

Institute for Development and Research in Banking Technology [Certifying Authority - PKI Services] Castle Hills, Road No.1,Behind NMDC, Masab Tank, Hyderabad,500057

## **Processing by RA:**

After scrutiny of the application form, if the details in the application submitted by the subscriber are complete and correct, User Id and Password will be created by CA team and the same will be sent by an automated mail to the mail address of the applicant specified in the application form.

## Acknowledgement to be sent to RA by the applicant:

After receiving the mail with User id and Password, the applicant has to take the print out of the mail, sign on it and send the scanned copy of the same to the RA for activating the user id. The applicant will be able to login using the user id and password provided by the RA only upon activation of the user id by the RA concerned.

# Procedure for Enrolling and Generating Key Pairs (Initiating online request):

# To apply for the SHA2 2048 Class II/Class III Signing certificate using (crypto token) i-key/e-token (dongle):

1. Ensure that your PC and IE Browser Version meet any of the following requirements:

| Operating System | OS Bit | Browser | Browser Bit |
|------------------|--------|---------|-------------|
| Windows 7        | 32     | IE10    | 32          |
| Windows 7        | 32     | IE11    | 32          |
| Windows 7        | 64     | IE10    | 32          |
| Windows 7        | 64     | IE10    | 64          |
| Windows 7        | 64     | IE11    | 32          |
| Windows 7        | 64     | IE11    | 64          |
| Windows 8        | 32     | IE10    | 32          |
| Windows 8        | 64     | IE10    | 32          |
| Windows 8        | 64     | IE10    | 64          |
| Windows 8.1      | 64     | IE11    | 32          |
| Windows 8.1      | 64     | IE11    | 64          |
| Windows 10       | 64     | IE11    | 32          |
| Windows 10       | 64     | IE11    | 64          |
| Windows 10       | 32     | IE11    | 32          |

2. Ensure that the Windows Logon user id has Administrator Privileges.

- 3. Ensure that the drivers for e-token has been loaded on to the PC from which the online request will be initiated for Digital Certificate. Ensure also that e-token has been already initialized, Administrator Password enabled by the IT Department of the Organization (Ask the e-token vendor for technical help for initialization, Administrator Password enabling etc. or read the user manual for E-token.) before distribution of e-tokens to the Subscribers/Applicants for Digital Certificates. Advise the users to change default passwords assigned to e-token by the vendor.
- 4. Ensure that the site URL <u>https://services.idrbtca.org.in</u> has already been added through the option (Open any internet explorer window, Click on Tools→ Internet Options → Security →Trusted Sites → Sites→Enter the URL <u>https://services.idrbtca.org.in</u> or <u>https://10.0.67.18</u> in the window. Then click on Add Button. Check whether the URL <u>https://services.idrbtca.org.in</u> or <u>https://10.0.67.18</u> is present in Trusted Sites. If not, enter the same in the window and then click add.)
- Please ensure that Popup Blocker is turned off. Go to Tools → Popup Blocker → Turn on Popup Blocker indicates that the Pop up Blocker is turned off and is ready to be turned on. Please see the attached file
- 6. Please do the Browser Settings as per the file "Browser Settings" attached. Please ensure that the Protected Mode is turned off.
- Please browse https://10.0.67.18 (INFINET Users) or <u>https://services.idrbtca.org.in</u> (Internet Users). For accessing site through Internet, the static/dynamic IP of the system from which online request will be initiated is to be mailed to <u>cahelp@idrbt.ac.in</u> to facilitate access to the site
- 8. Please Click on "Member Login" and Fill in the User id and password provided to the applicant/subscriber by the RA Office by an automated e-mail and click on submit.

| Color InPrivate 2 https://172.27.100.43/index.jsp                                                                                                    | 👻 Certificate Error 🔡 🍫 🗙 🔎 Bing                                          | <del>ب</del> م |
|----------------------------------------------------------------------------------------------------|---------------------------------------------------------------------------|----------------|
| File Edit View Favorites Tools Help                                                                                                    |                                                                           |                |
| 😭 Favorites 👔 💹 Request Details 🖉 JUKBI Certifying Authority 🦉 Suggested Sites 👻 🦉 Web Slice Gallery 👻 🖉 Dhruvam®-Li                                                                                                    | te 💦 – 🗗 – 🗖 – n                                                          | ook = 🔍 – »    |
| 🐹 飞 🍘 IDKBT Certifying Authonty 🛛 Iotal Number of Certificat 🦉 IDKBT Certifying Autho 🗙                                                                                                    | tin ▼ Di ▼ La min ▼ Page ▼ Safety ▼ To                                    | 0015 • 🐨 •     |
| Trust & Security on IN FUNET                                                                                                    | i-trust                                                                   | Â              |
| IDRBT Certifying Authority                                                                                                    | Licensed by Controller of Certifying Authorities,<br>Government of India. |                |
| Home Resources Support Repository Contact Us                                                                                                    |                                                                           |                |
|                                                                                                    |                                                                           |                |
|                                                                                                    |                                                                           |                |
|                                                                                                    |                                                                           |                |
| IDDDT CA Site has been undeted with CADTCH.                                                                                                    | A Click here for mideliner                                                |                |
|                                                                                                    | A. Check here for guidennes.                                              |                |
| " Login                                                                                                    |                                                                           |                |
| - Login                                                                                                    |                                                                           |                |
| <mark>⊘</mark> Member Login                                                                                                    |                                                                           |                |
| - Administrator Login                                                                                                    |                                                                           |                |
|                                                                                                    |                                                                           |                |
| Notice: IDRBT CA WEB Services (https://services.idrbtca.org.ir                                                                                                    | n) will be available only from MONDAY to                                  |                |
| SATURDAY from 9.00A.M. TO 5.30P.M. for SUBSCRIBERS acc                                                                                                    | essing through internet. For users accessing                              |                |
| through invited in the set write to us on                                                                                                    | i caneip@iurot.ac.in                                                      |                |
| With the objective of providing spaces with inspaced compile for                                                                                                    | IDDDT Contificing Authority only authorized                               |                |
| users from INFINET member of organizations will be                                                                                                    | allowed to access our services.                                           |                |
| ۰ m                                                                                                    |                                                                           | +              |
|                                                                                                    | V Trusted sites   Protected Mode: Off                                     | € 100% -       |
| [JDks] Certifying Authority - Windows Internet Explorer - [InPrivate]     [JDRBT Certifying Authority - Windows Internet Explorer - [InPrivate]     [InPrivate]     InPrivate Phttps://172.27.100.43/subscriberHome/index1.jsp?link=login.jsp | 🔹 😵 Certificate Error 😢 🍕 🗙 👂 Bing                                        |                |
| File Edit View Favorites Tools Help                                                                                                    |                                                                           |                |
| 🖕 Favorites   🍰 📈 Request Details 🖉 IDRBT Certifying Authority 🖉 Suggested Sites 🔻 🖉 Web Slice Gallery 👻 🖉 Dhruvam®                                                                                                    | /-Lite                                                                    |                |
| 📰 🔻 🏉 IDRBT Certifying Authority 🛛 Total Number of Certificat 🧭 IDRBT Certifying Autho 🗙                                                                                                    | 😭 👻 🔂 👻 📑 👘 👻 Page 👻 Safety 👻                                             | • Tools • 🕢 •  |
| Trust & Security on MELNET                                                                                                    | itrust.                                                                   |                |
| IDRBT Certifying Authority                                                                                                    | Licensed by Controller of Certifying Authorities,<br>Government of India  |                |
| Home Resources Support Repository Contact Us                                                                                                    |                                                                           |                |
| Member Login                                                                                                    |                                                                           |                |
|                                                                                                    |                                                                           |                |
|                                                                                                    |                                                                           |                |
| User Login                                                                                                    |                                                                           |                |
|                                                                                                    |                                                                           |                |
| User Id * CLASS2TEST2                                                                                                    |                                                                           |                |
| User Id * CLASS2TEST2 Password * •••••••                                                                                                    |                                                                           |                |
| User Id * CLASS2TEST2 Password *                                                                                                    | (8                                                                        |                |
| User Id * CLASS2TEST2 Password * Enter Text in Image * Tokony                                                                                                    | <b>/8</b>                                                                 |                |
| User Id * CLASS2TEST2 Password * Enter Text in Image * Tkmv8 Content                                                                                                    | <b>/8</b>                                                                 |                |
| User Id * CLASS2TEST2 Password * Enter Text in Image * Tkmv8 Submit                                                                                                    | <b>/8</b><br>]                                                            |                |
| User Id* CLASS2TEST2 Password* Enter Text in Image* Tranv8 Usubmit                                                                                                    | <b>/8</b><br>]                                                            |                |
| User Id * CLASS2TEST2 Password *  Enter Text in Image * TomvSt Submit                                                                                                    | / <b>8</b><br>                                                            |                |
| User Id * CLASS2TEST2 Password * Enter Text in Image * Tkmv8 Submit                                                                                                    | <b>/8</b>                                                                 |                |
| User Id* CLASS2TEST2 Password* Enter Text in Image* Tranv8 Submit                                                                                                    | / <b>8</b>                                                                |                |
| User Id* CLASS2TEST2 Password* Enter Text in Image* Tranval Submit                                                                                                    | / <b>8</b><br>]<br>]                                                      |                |

9. After Successful login, Click on "Enroll" for Enrolling as a user.

| IDRBT Certifying Authority - Windows Internet Explorer - [InPrivate]     InPrivate 2 http://doi.org/10.4300/cribert- | authenticateLogin.jsp                                                                                                    |                                                                                                    | - 🗉 🗾 🔀                                 |
|----------------------------------------------------------------------------------------------------|----------------------------------------------------------------------------------------------------|----------------------------------------------------------------------------------------------------|-----------------------------------------|
| File Edit View Favorites Tools Help                                                                                  |                                                                                                    |                                                                                                    |                                         |
| 🖕 Favorites 🛛 🚕 🛃 Request Details 慮 IDRBT Certifying Authority                                                       | 🖌 🔊 Suggested Sites 🔻 🔊 Web Slice Gallery 👻 🔊                                                                                                    | Dhruvam®-Lite                                                                                                    |                                         |
| 😁 👻 🏉 IDRBT Certifying Authority 🛛 📈 Request Details                                                                 | 🏉 IDRBT Certifying Autho 🗙                                                                                                    |                                                                                                    | 🐴 🔻 🔝 👻 🚍 🔹 Page 🕶 Safety 🕶 Tools 🕶 🔞 🕶 |
| IDRBT Cer<br>User Home E                                                                                             | r <b>tifying Authority</b><br>irroll View Status Revoke Suspend Activate                                                                                                    | Licensed by Controller of Centrifying J<br>Licensed by Controller of Centrifying J<br>Governme<br>Change Password Link Users Renewal DSC Details L                          | Authorities,<br>ent of India.<br>og Out |
| UserID<br>CLASS2TEST2                                                                                                | Name         Last Login Time           CLASS 2         2016-08-25 13:54:21.0                                                                                                    | Registration Authority<br>0 RAoffice                                                                                                    |                                         |
| The Enrol<br>Important:<br>root certificates<br>Click here for                                                       | ment procedure requires you to go t<br>ou are connected to DRBT Certifying Authority secured we<br>of the Controller of Certifying Authority (CCA), Government<br>installation instructions >> | hrough the 4 steps outlined below.<br>abale. To make sure you connect smoothly, your browser should ha<br>of India and DRBT Cettifying Authority installed in your browser. | ve the                                  |
| Step-1: Enn<br>• Choose<br>your Dig                                                                                  | oll for a Digital Certificate<br>the Enroll option o <u>click here</u> to<br>enroll and generate<br>tal Certificate key <u>rains</u><br>More 22                                                | Step-2: Validation documents Submit physical copies of the completed <u>Certificate R</u> Form and supporting validation documents.                                         | equest<br>E                             |
| Step-3: Viev<br>• Choose<br>status of                                                                                | v your request status<br>the View Status option or <u>click here</u> to check the<br>your Digital Certificate request.<br>More >>                                                              | Step-4: Download your Digital Certificate After you receive the email notification, choose the Vie Status option or <u>click here</u> to download your Digital Certificate. | W<br>More >>                            |
| About Us j Reposi                                                                                                    | tory   Contact Us   Privacy policy   Legal Disclaimer                                                                                                    | Powered by                                                                                                    | Y SERVICES                              |
| 🚱 😩 🕖 🛃 🛛                                                                                                    |                                                                                                    | √ Trust                                                                                                    | ted sites   Protected Mode: Off         |

10. After Clicking on "Enroll", Please select Signing Certificate from the drop down list shown against the field "Certificate Type".

| IDRBT Certifying Authority - Windows Internet Exp | plorer - [InPrivate]                                                                                                    |                                                      |                       | the second second second second second second second second second second second second second second second s                                                                                                    |           |                               |
|---------------------------------------------------|----------------------------------------------------------------------------------------------------|------------------------------------------------------|-----------------------|----------------------------------------------------------------------------------------------------|-----------|-------------------------------|
|                                                   | <b>B</b> subscriberHome/authenRicateLogin.jsp                                                                                                    |                                                      |                       | 👻 😵 Certificate Error 📓 🔩                                                                                                    | 🗙 🔎 Bing  | <del>،</del> م                |
| File Edit View Favorites Tools Help               |                                                                                                    |                                                      |                       |                                                                                                    |           |                               |
| 🚖 Favorites 🛛 🚔 🔣 Request Details 🔊 IDRBT         | Certifying Authority 🙋 Suggested Sites 👻 🥷                                                                                                    | Web Slice Gallery 🔻 🙋 Dhruva                         | am®-Lite              |                                                                                                    |           |                               |
| 🔠 👻 🌈 IDRBT Certifying Authority 🛛 📈 Reques       | t Details 🏉 IDRBT Certifying Au                                                                                                    | tho X                                                |                       | <u></u>                                                                                                    | • 🔊 • 🖻 🖶 | ▼ Page ▼ Safety ▼ Tools ▼ 🕢 ▼ |
| DRBT Certifying Authority - Windows Internet Exp  | plorer - [InPrivate]                                                                                                    | NAME AND ADDRESS OF TAXABLE                          | with Statistics have  | Concernence of the local division of the local division of the loc |           |                               |
| C 🗢 🗢 InPrivate 🖉 https://172.27.100.4            | B/subscriberHome/index.jsp                                                                                                    |                                                      |                       | 💌 😵 Certificate Error 😣 🍕                                                                                                    | 🗙 🔎 Bing  | - م                           |
| File Edit View Favorites Tools Help               |                                                                                                    |                                                      |                       |                                                                                                    |           |                               |
| 🚖 Favorites 🛛 🝰 📈 Request Details 🖉 IDRBT         | Certifying Authority 🙋 Suggested Sites 👻 🙋                                                                                                    | ) Web Slice Gallery 👻 💋 Dhruva                       | am®-Lite              |                                                                                                    |           |                               |
| 😁 👻 🖉 IDRBT Certifying Authority 🛛 🛃 Reques       | t Details 🏾 🏉 IDRBT Certifying Au                                                                                                    | tho ×                                                |                       | <u>6</u>                                                                                                    | - 🛯 - 🖃 🖶 | 💌 Page 🕶 Safety 🖛 Tools 🕶 🔞 🖛 |
|                                                   | User Home Enroll View Status Revoke                                                                                                    | e Suspend Activate Change                            | e Password Link Users | Renewal DSC Details Log O                                                                                                    | t         | *                             |
|                                                   | User Id: CLASS2TEST2                                                                                                    |                                                      |                       | RA Name: RAot                                                                                                    | fice      |                               |
|                                                   | Oclums marked with * are mandatory.     The status bar (bottom left corner) shows the i     Any wrong entry will lead to the rejection of t  Class of Certificate | naximum characters allowed for a part<br>he request. | ticular field.        |                                                                                                    |           | E                             |
|                                                   | Certificate Class                                                                                                    | Class 2 Certificate                                  |                       |                                                                                                    |           |                               |
|                                                   | Certificate profile should be $\bigcirc$ Personel $\textcircled{o}$ C                                                                                             | organisation                                         |                       |                                                                                                    |           |                               |
|                                                   | Type of Certificate                                                                                                    |                                                      |                       | Hel                                                                                                    | 0         |                               |
|                                                   | Certificate Type                                                                                                    | Signing Certificate                                  | -                     |                                                                                                    |           |                               |
|                                                   | Do you have a certificate request already gener                                                                                                    | al Web Server Certificate                            |                       |                                                                                                    |           |                               |
|                                                   | Contents of your Digital Certificate                                                                                                    | Time Stamping Certificate                            |                       | Hel                                                                                                    | 2         |                               |
|                                                   | Common Name *                                                                                                    | OCSP Signer Certificate<br>System Certificate        | (eg: Anish            | K. Srivastava)                                                                                                    |           |                               |
|                                                   | Serial Number Type                                                                                                    | [SELECT-ONE]                                         | •                     |                                                                                                    |           |                               |
|                                                   | Serial Number                                                                                                    |                                                      | (eg: TEST             | 1234)                                                                                                    |           |                               |
|                                                   |                                                                                                    |                                                      |                       |                                                                                                    |           |                               |

- 11. For Signing Certificate, enter the common name as "the name of the applicant"
- 12. Enter the e-mail id with official domain name in the "Email for communication". Enter other details. If the applicant doesn't have an email id with official domain name, please send an authorization letter duly signed by the superior authority permitting/allowing the use of personal email id to apply for a Digital Certificate
- **13.** The Distinguished Name (DN) details viz. Common Name, E-mail id, Organization, Organization Unit, Locality (PIN Code), State and Country are filled in without any type of errors.

|                                     | z.z/.100.45/subscriberHome/index.jsp  |                                           |                                     |                           |
|-------------------------------------|---------------------------------------|-------------------------------------------|-------------------------------------|---------------------------|
| File Edit View Favorites Tools F    | Help                                  |                                           | 8.15                                |                           |
| 👷 Favorites 🛛 🥦 🛃 Request Details 🧃 | DRBT Certifying Authority 🖉 Suggester | i sites • 🖉 web slice Gallery • 🖉 Dhruvam | s-Lite                              |                           |
| 👑 🔹 🌈 IDRBT Certifying Authority 🛛  | Request Details                       | ertifying Autho X                         | 1 · N · - · ·                       | 'age ▼ Safety ▼ Tools ▼ 👹 |
|                                     | Class of Certificate                  |                                           |                                     |                           |
|                                     | Certificate Class                     | Class 2 Certificate                       |                                     |                           |
|                                     | Certificate profile should be 🔘 P     | ersonel   Organisation                    |                                     |                           |
|                                     | Type of Certificate                   |                                           | Help(y)                             |                           |
|                                     | Certificate Type                      | Signing Certificate -                     |                                     |                           |
|                                     | Do you have a certificate request     | already generated? 🔘 Yes 🖲 No             |                                     |                           |
|                                     | Contanto of your Digital Carti        | ianta                                     | Help 🤉                              |                           |
|                                     | Common Namo *                         |                                           | (an Asiah K. Shinahan)              |                           |
|                                     | Control Number Ture                   |                                           | (eg: Anish K. Srivastava)           |                           |
|                                     | Senai Number Type                     | [SELECT-ONE]                              |                                     |                           |
|                                     | Serial Number                         |                                           | (eg: TEST1234)                      |                           |
|                                     | Unique Identifier                     |                                           | (eg: TEST1234)                      |                           |
|                                     | State *                               | TELANGANA                                 | (eg: Maharashtra)                   |                           |
|                                     | Postal Code *                         | 500057                                    | (eg: 518500)                        |                           |
|                                     | Organisation Unit *                   | CA                                        | (eg: R and D Division)              |                           |
|                                     | Organisation *                        | IDRBT                                     | (eg: ABC Organisation Ltd.)         |                           |
|                                     | Country *                             | India                                     | •                                   |                           |
|                                     | Email *                               | cahelp@idrbt.ac.in                        | (eg: Anish@abc.co.in)               |                           |
|                                     | Salaat the Countegraphic San          | ico Drovidor                              |                                     |                           |
| aximum characters allowed 20        | Subrima Formania San                  |                                           | Trusted sites   Protected Mode: Off |                           |

14. Insert the e-token. Then select the cryptographic provider name as "e-token based cryptographic Provider" (if you are using alladin token/Safenet key). In case of other brand e-tokens from other vendors such as Watch Data, Feitian token, Moser Bear Token, the proper Cryptographic provider name will be in User Manual or check with the Vendor of E-token of particular brand.

| HIDRBT Certifying Authority - Windows Internet Expl | orer - [InPrivate]                                                                                                    |                                                                                                    |                                                                                                    |                          |                            |
|-----------------------------------------------------|----------------------------------------------------------------------------------------------------|----------------------------------------------------------------------------------------------------|----------------------------------------------------------------------------------------------------|--------------------------|----------------------------|
|                                                     | /subscriberHome/index.jsp                                                                                                    |                                                                                                    | 👻 😵 Certificate Error 📓 😽                                                                                      | De Bing                  | + م                        |
| File Edit View Favorites Tools Help                 |                                                                                                    |                                                                                                    |                                                                                                    |                          |                            |
| 🚖 Favorites 🛛 👍 😹 Request Details 🖉 IDRBT C         | ertifying Authority 🙋 Suggested Sites 👻 🙋                                                                                                    | ] Web Slice Gallery 👻 🙋 Dhruvam®-Lite                                                                                                    |                                                                                                    |                          |                            |
| 🔠 🔹 🏀 IDRBT Certifying Authority 🛛 📈 Request        | Details 🏉 IDRBT Certifying Aut                                                                                                    | tho X                                                                                                    | <u>۵</u>                                                                                                    | 🕶 🔝 👻 🖃 🖶 🕶 Page 🕶 S     | afety 🕶 Tools 🕶 🕢 👻        |
|                                                     | State *                                                                                                    | TELANGANA                                                                                                    | (eq: Maharashtra)                                                                                              |                          | ^                          |
|                                                     | Postal Code *                                                                                                    | 500057                                                                                                    | (eg: 518500)                                                                                                   |                          |                            |
|                                                     | Organisation Unit *                                                                                                    | CA                                                                                                    | (eg: R and D Division)                                                                                         |                          |                            |
|                                                     | Organisation *                                                                                                    | IDRBT                                                                                                    | (eg: ABC Organisation Ltd.)                                                                                    |                          |                            |
|                                                     | Country *                                                                                                    | India                                                                                                    | -                                                                                                    |                          |                            |
|                                                     | Email *                                                                                                    | cahelp@idrbt.ac.in                                                                                                    | (eg: Anish@abc.co.in)                                                                                          |                          |                            |
|                                                     | Select the Cryptographic Service Provide<br>The Cryptographic Service Provider or CSP is a p<br>NOTE : Indian IT Act stipulates that you use 2048<br>with the relevant patches.<br>Choose the appropriate CSP below depending or<br>select the appropriate provider as directed by by | r<br>program that generates your public/private key pai<br>i bit length keys. In case your browser does not su<br>n where you plan to store your private key. If you<br>e manufacture. | r.<br>upport 2048 bit keys, your browser has to be update<br>use a special device such as a smart card, please | d                        |                            |
|                                                     | Cryptographic Service Provider*                                                                                                    | e Token Base Cryptographic Provider                                                                                                    | •                                                                                                    |                          |                            |
|                                                     | Subscriber Agreement<br>By applying for, submitting, or using a Digital Cen                                                                                                    | tificate you are agreeing to the terms of the $\underline{Subsc}$                                                                                                    | riber Agreement Generate Request                                                                               |                          | E.                         |
|                                                     | bout Us   Repository   Contact Us   Privacy po                                                                                                    | blicy   Legal Disclaimer                                                                                                    | Powered by<br>TATA CONSULTANCY SER                                                                             | VICES                    | •                          |
| Maximum characters allowed 20                       |                                                                                                    |                                                                                                    | Trusted sit                                                                                                    | es   Protected Mode: Off | 🖓 🕶 🍕 100% 💌 🖉             |
| 🚱 📜 🖉 🛃                                             | ] 🖸 🔯 🖉 🥥                                                                                                    |                                                                                                    |                                                                                                    | - 1                      | 3 🔀 🔻 5:07 PM<br>8/25/2016 |

## Safenet/Alladin E-Token based :-

While initiating online request, kindly choose cryptographic service provider as "E-Token based Cryptographic service provider" for safenet/ ALaddin E-Token.

## **Epass Token based**

While initiating online request, kindly choose cryptographic service provider as "EnterSafe ePass2003 CSP v1..0" for Epass 2003 E-Token.

## Watchdata Token: -

While initiating online request, kindly choose cryptographic service provider as **"WatchKey CSP India V1.0**" for Watch data Token. The jargons may vary for different versions of the e-token from the same vendor. Please always refer the user manual for e-token or take the help from e-token vendor.

## MoserBaer/Giesecke Token: -

While initiating online request, kindly choose cryptographic service provider as "Safe Sign Standard-I Cryptographic Service Provider" for Moserbaer/ Giesecke Token

Ensure that the E-token is inserted, proper Cryptographic provider has been chosen from the drop down list depending upon the brand of e-token inserted in the system before Clicking on "Generate Request".

## 15. Click on "Generate Request".

| // IDRBT Certifying Authority - Windows Internet E | xplorer - [InPrivate]                                                                        |                                                                     | The second second                                          | N 185                         |                        |
|----------------------------------------------------|----------------------------------------------------------------------------------------------|---------------------------------------------------------------------|------------------------------------------------------------|-------------------------------|------------------------|
| C - InPrivate A https://172.27.100                 | .43/subscriberHome/index.jsp                                                                 | 1 1 1 1 1 1 1 1 1 1 1 1 1 1 1 1 1 1 1                               | 👻 🎯 Certificate Error                                      | 🍫 🗙 👂 Bing                    | • م                    |
| File Edit View Favorites Tools Help                |                                                                                              |                                                                     |                                                            |                               |                        |
| 🚖 Favorites 🛛 🚖 😹 Request Details 🖉 IDRBT          | 🕻 Certifying Authority 🙋 Suggested Sites 💌                                                   | 🖉 Web Slice Gallery 🔻 🙋 Dhruvam®                                    | -Lite                                                      |                               |                        |
| 😁 🔹 🏈 IDRBT Certifying Authority 🛛 🛃 Reque         | est Details 🏉 IDRBT Certifying A                                                             | Autho ×                                                             | <u></u>                                                    | 🕯 🔻 🖾 👻 🖶 🔻 Page              | 🕶 Safety 🕶 Tools 🕶 🔞 🕶 |
|                                                    | State *                                                                                      | MAHADASHTDA                                                         |                                                            |                               | *                      |
|                                                    | Postal Code *                                                                                | 400028                                                              | (eg. manarashira)                                          |                               |                        |
|                                                    | Organisation Unit *                                                                          | TREASURY                                                            | (eg. 5 16500)                                              |                               |                        |
|                                                    | Organisation *                                                                               | COSMOS BANK                                                         | (eg. ABC Organisation Ltd.)                                |                               |                        |
|                                                    | Country *                                                                                    | India                                                               | (eg. ABC Organisation Etc.)                                |                               |                        |
|                                                    | Email *                                                                                      | cahelp@idrbt.ac.in                                                  | (eg: Anish@abc.co.in)                                      |                               |                        |
|                                                    |                                                                                              |                                                                     |                                                            |                               |                        |
|                                                    | Select the Cryptographic Service Provi                                                       | der                                                                 |                                                            |                               |                        |
|                                                    | The Cryptographic Service Provider or CSP is                                                 | a program that generates your public/privat                         | s key pair.                                                |                               |                        |
|                                                    | NOTE : Indian IT Act stipulates that you use 20 with the relevant patches.                   | 048 bit length keys. In case your browser do                        | es not support 2048 bit keys, your browser has to be upd   | dated                         |                        |
|                                                    | Choose the appropriate CSP below depending<br>select the appropriate provider as directed by | g on where you plan to store your private ke<br>/ the manufacturer. | y. If you use a special device such as a smart card, pleas | se                            |                        |
|                                                    | Cryptographic Service Provider *                                                             | eToken Base Cryptographic Pre                                       | vider -                                                    |                               |                        |
|                                                    | Subscriber Agreement<br>By applying for, submitting, or using a Digital C                    | Certificate you are agreeing to the terms of th                     | e Subscriber Agreement                                     |                               | E                      |
|                                                    |                                                                                              |                                                                     | Generate Reques                                            | st                            |                        |
|                                                    |                                                                                              |                                                                     |                                                            |                               |                        |
|                                                    | About Us   Repository   Contact Us   Privacy                                                 | r policy   Legal Disclaimer                                         | Powered by<br>TATA CONSULTANCY                             | SERVICES                      | Ţ                      |
|                                                    |                                                                                              |                                                                     | Trustee                                                    | d sites   Protected Mode: Off | √a ▼ € 100% ▼          |
| 🚯 📋 🖉 🛃                                            | , 🖸 📴 🖉 4                                                                                    | ] 🔠 🎻                                                               |                                                            |                               | 5:22 PM                |

16. After getting the request number, note down the request number and choose the last option "Log Out" from the menu.

\*Note: **Do not change the settings of the system from which the request has been generated.** Do not upgrade Operating System or Internet Explorer or apply patches for Operating System. Certificate Generation by IDRBT CA will take one to two days after the online request reaches IDRBT CA. Please check "View Status" within 3 days of generation of request and download when the status is shown as "Certificate Generated." Or when the applicant receives an automated mail with Authentication PIN (OTP) stating that "Certificate has been Generated with Authentication PIN (to be entered in the screen for downloading the certificate).

For downloading the SHA2 2048 Class II/ Class III signing certificate: (Download the Certificate on the same Personal Computer from which the request has been initiated)

- 1. A Confirmation mail along with Authentication PIN will be sent by E-mail to the e-mail id provided by the Subscriber in DN Details after the generation of Digital Certificate.
- 2. Please use the same logon credentials (Windows logon user id) for logging in that was used at the time of initiating the request.
- 3. Please Click on "Member Login" and Fill in the User id and password provided to the applicant/subscriber by the RA Office by an automated e-mail and click on submit.

| 🍘 IDRBT Certifying Authority - Windows Internet Explorer - [InPrivate]                                                                                                    |                                                                           |
|----------------------------------------------------------------------------------------------------|---------------------------------------------------------------------------|
| S v InPrivate a https://172.27.100.43/index.jsp                                                                                                    | 👻 😵 Certificate Error 📓 🍫 🗙 🖓 Bing 👂                                      |
| File Edit View Favorites Tools Help                                                                                                    |                                                                           |
| 🖕 Favorites 🛛 🖕 🗷 Request Details 🖉 IDRBT Certifying Authority 🖉 Suggested Sites 🔻 🖉 Web Slice Gallery 👻 🖉 Dhruvam                                                                                                    | 8-Lite                                                                    |
| 🔡 🔹 🏉 IDRBT Certifying Authority 🛛 🛃 Total Number of Certificat 🎾 IDRBT Certifying Autho 🗙                                                                                                    | 🟠 🔻 🖾 👻 🖃 🖶 Vage 🕶 Safety 🕶 Tools 🕶 🕢                                     |
| Trust & a in an and a bigg                                                                                                    |                                                                           |
| Co Security on the states                                                                                                    |                                                                           |
| IDRBT Certifying Authority                                                                                                    | Licensed by Controller of Certifying Authorities,<br>Government of India  |
| Home Resources Support Repository Contact Us                                                                                                    |                                                                           |
|                                                                                                    |                                                                           |
|                                                                                                    |                                                                           |
|                                                                                                    |                                                                           |
| IDRBT-CA Site has been updated with CAPT(                                                                                                    | CHA. Click here for guidelines.                                           |
|                                                                                                    |                                                                           |
| " Login                                                                                                    |                                                                           |
| [Menher] esia                                                                                                    |                                                                           |
| PAdministrator Login                                                                                                    |                                                                           |
|                                                                                                    |                                                                           |
|                                                                                                    |                                                                           |
| Notice: IDRBT CA WEB Services (https://services.idrbtca.or                                                                                                    | g.in) will be available only from MONDAY to                               |
| SATURDAY from 9.00A.M. TO 5.30P.M. for SUBSCRIBERS<br>through INTERNET. Please write to u                                                                                                    | accessing through internet. For users accessing                           |
|                                                                                                    | · · · · · · · · · · · · · · · · · · ·                                     |
| With the objective of providing access with increased security f                                                                                                    | or IDRBT Certifying Authority, only authorized                            |
| users from INFINET member of organizations will                                                                                                    | be allowed to access our services.                                        |
| <u>(</u>                                                                                                    |                                                                           |
|                                                                                                    | ✓ Trusted sites   Protected Mode: Off 🛛 🖓 🗸 🔍 100% 👻                      |
|                                                                                                    | ▲ 🔀 🚧 8/25/2016                                                           |
| IDRBT Certifying Authority - Windows Internet Explorer - [InPrivate]     Manual State - State - S |                                                                           |
| Infor Centrying Automy - Antoons Internet Capital - Junivates                                                                                                    | ▼ 🛠 Certificate Error 🔅 🌸 🗙 🖉 Bing                                        |
| File Edit View Favorites Tools Help                                                                                                    |                                                                           |
| 🖕 Favorites 🛛 🙀 😹 Request Details 🖉 IDRBT Certifying Authority 🍘 Suggested Sites 👻 🖉 Web Slice Gallery 👻 😰 Dhruva                                                                                                    | m®-Lite                                                                   |
| 😁 👻 💋 IDRBT Certifying Authority 🛛 🛃 Total Number of Certificat 🏾 🏉 IDRBT Certifying Autho 🗙                                                                                                    | 🔄 🔻 🔝 👻 🖃 🗰 👻 Page 👻 Safety 👻 Tools 🕶 🔞                                   |
| Trust &                                                                                                    |                                                                           |
| Security on IN FLICT                                                                                                    | The second second                                                         |
| IDRBT Certifying Authority                                                                                                    | Licensed by Controller of Certifying Authorities,<br>Government of India. |
| Home Resources Support Repository Contact Us                                                                                                    |                                                                           |
| Member Login                                                                                                    |                                                                           |
|                                                                                                    |                                                                           |
|                                                                                                    |                                                                           |
| User Login                                                                                                    |                                                                           |
| User Id * CLASS2TEST2                                                                                                    | 2                                                                         |
| Password *                                                                                                    |                                                                           |
| 7km                                                                                                    | N8                                                                        |
| Enter Text in Image *                                                                                                    | ,,,,,,,,,,,,,,,,,,,,,,,,,,,,,,,,,,,,,,,                                   |
| /kmvs                                                                                                    | *7                                                                        |
| Sublint                                                                                                    |                                                                           |
|                                                                                                    |                                                                           |
|                                                                                                    |                                                                           |
|                                                                                                    |                                                                           |
|                                                                                                    |                                                                           |
|                                                                                                    |                                                                           |
|                                                                                                    |                                                                           |

4. Click on Step 3 "View Status"

| IDRBT Certifying Authority - Windows Internet Exp | plorer - [InPrivate]                                                                                      | And A restored                                                                     | and have been and the state of the second second second second second second second second second second second                                          |                                     |                                          |
|---------------------------------------------------|----------------------------------------------------------------------------------------------------|------------------------------------------------------------------------------------|----------------------------------------------------------------------------------------------------|-------------------------------------|------------------------------------------|
|                                                   | 3/subscriberHome/index.jsp                                                                                |                                                                                    | 👻 😵 Certificate Error                                                                                                    | 🖹 🍫 🗙 🔎 Bing                        | + م                                      |
| File Edit View Favorites Tools Help               |                                                                                                    |                                                                                    |                                                                                                    |                                     |                                          |
| 🖕 Favorites 🛛 🚕 ៧ Request Details 🖉 IDRBT (       | Certifying Authority 흍 Sugges                                                                             | ted Sites 🔻 🙋 Web Slice Gallery 👻 🙋                                                | ] Dhruvam®-Lite                                                                                                    |                                     |                                          |
| 😁 🔹 🎉 IDRBT Certifying Authority 🛛 📈 Reques       | t Details 🏾 🏉 IDRB1                                                                                       | T Certifying Autho 🗙                                                               |                                                                                                    | 🏠 • 🗋 • 🖃 🖶 •                       | Page ▼ Safety ▼ Tools ▼ @ ▼ <sup>≫</sup> |
|                                                   | Trust & Security                                                                                          | on INFINET                                                                         | T-tru                                                                                                    | st                                  |                                          |
|                                                   | IDRBT Certifying A                                                                                        | Authority                                                                          | Licensed by Controller of Certify<br>Gover                                                                                                    | ing Authorities,<br>nment of India. |                                          |
|                                                   | User Home Enroll View S                                                                                   | Status Revoke Suspend Activate                                                     | Change Password Link Users Renewal DSC Details                                                                                                    | Log Out                             |                                          |
|                                                   | UserID Name                                                                                               | Last Login Time                                                                    | Registration Authority                                                                                                    |                                     |                                          |
|                                                   | CLASS2TEST2 CLASS 2                                                                                       | 2016-08-25 17:04:33.                                                               | 0 RAoffice                                                                                                    |                                     |                                          |
|                                                   | The Enrollment pro                                                                                        | ocedure requires you to go t                                                       | through the 4 steps outlined below.                                                                                                    |                                     |                                          |
|                                                   | root certificates of the Controll <u>Click here for installation in</u>                                   | er of Certifying Authority (CCA), Governmen                                        | t of India and IDRBT Certifying Authority installed in your browser                                                                                      |                                     | =                                        |
|                                                   | <ul> <li>Step-1: Enroll for a Digit</li> <li>Choose the Enroll op<br/>your Digital Certificate</li> </ul> | ital Certificate<br>tion or <u>click here</u> to enroll and generate<br>key pairs. | Step-2: Validation documents Submit physical copies of the completed <u>Certifical</u> Form and supporting validation documents.                         | te Request                          |                                          |
|                                                   | Sten-3: View your requ                                                                                    | More >>                                                                            | Step-4: Download your Digital Certificate                                                                                                    | More >>                             |                                          |
|                                                   | Choose the View Status of your Digital (                                                                  | tus optich or click here to clieck the<br>Certificat request.<br>More >>           | <ul> <li>After you receive the email notification, choose the<br/>Status option or <u>click here</u> to download your Digits<br/>Certificate.</li> </ul> | View<br>al<br>More >>               |                                          |
|                                                   |                                                                                                    |                                                                                    |                                                                                                    |                                     |                                          |
| iavascript:document.userHome2.submit()            |                                                                                                    |                                                                                    | Powered F                                                                                                    | rusted sites   Protected Mode: Off  | f 🕼 🕶 🔍 100% 👻                           |
| 👩 😭 🖉 🔮                                           |                                                                                                    |                                                                                    | and the second second                                                                                                    |                                     | ▲ 📑 🔁 🔻 5:26 PM<br>8/25/2016             |

5. List of Certificate Request numbers will appear along with status. Once the Status is shown as "Certificate Generated" against the request number generated by the applicant, Click on the Request number. Please do not forget to insert the e-token that was used for generating the request. Copy and Paste the Authentication PIN received by E-mail Insert the same e-token which was used at the time of initiating online request generation.

| File Edit View Favorites Tools Help      |                                                                                                    |                                                                                                    |                                                                              |                                  |
|------------------------------------------|----------------------------------------------------------------------------------------------------|----------------------------------------------------------------------------------------------------|------------------------------------------------------------------------------|----------------------------------|
| 🚖 Favorites 🛛 👍 🗷 Request Details 🍙 IDR  | BT Certifying Authority 🙋 Suggested                                                                                                    | Sites 👻 🙋 Web Slice Gallery 👻 👩 Dhruvam®-Lite                                                                                                    |                                                                              |                                  |
| 🔠 🔹 🏉 IDRBT Certifying Authority 🛛 🏉 Pen | nding Requests with CA 🌈 IDRBT Ce                                                                                                    | ertifying Autho 🗴                                                                                                    | 🏠 🔻 🗟 👻 🖶 🕈 Page                                                             | 🔹 Safety 🕶 Tools 🕶 🔞 🕶 🎽         |
|                                          | Download Certificate Important: Certificate Download  - Check certificate details - If the certificate details - If the certificate details are core - You will need to enter the Author - If the certificate details are not certificate to the service of the service of the servi | I must be completed on the same machine used during i<br>id, did: 'Download' to download the certificate onto your Browser<br>entication PIN sent to the Email ID provided in your certificate req<br>corect, dick Reject to reject the certificate. | Certificate enrollment.<br>/ Smart Card / USB Token, as applicable.<br>vest. |                                  |
|                                          | - Click 'Back' to go back to the 'Vie                                                                                                    | aw Status' page.                                                                                                    |                                                                              |                                  |
|                                          |                                                                                                    | Your Digital Certificate Information                                                                                                    |                                                                              |                                  |
|                                          | Common Name                                                                                                    | DEBAKANTA DAS                                                                                                    |                                                                              |                                  |
|                                          | State                                                                                                    | MAHARA SHTRA                                                                                                    |                                                                              |                                  |
|                                          | Postal Code                                                                                                    | 400028                                                                                                    |                                                                              |                                  |
|                                          | Organisation Unit                                                                                                    | TREASURY                                                                                                    |                                                                              |                                  |
|                                          | Organisation                                                                                                    | COSMOS BANK                                                                                                    |                                                                              |                                  |
|                                          | Serial Number                                                                                                    | IN<br>700B8B9902EC82F62D34                                                                                                    |                                                                              | E                                |
|                                          | Please enter the Authentication                                                                                                    | PIN sent to cahelp@idrbt.ac.in. the E-mail ID provided in                                                                                                    | n the vertificate request.                                                   |                                  |
|                                          | Authentication PIN                                                                                                    | OPEVIEMVUT                                                                                                    |                                                                              |                                  |
|                                          |                                                                                                    |                                                                                                    | Back Download Reject                                                         |                                  |
|                                          | About Us   Repository   Contact Us                                                                                                    | ;   Privacy policy   Legal Disclaimer                                                                                                    | Powered by<br>TATA CONSULTANCY SERVICES Dear Subscriber,<br>Dear Subscriber, | Certificate has been Generated [ |
| Anvinouna characters allowed 100         |                                                                                                    |                                                                                                    | ✓ Trusted sites   Protected Mode: Off                                        | Serial number<br>√2 ▼ € 100% ▼   |

6. Then Click on download. Enter the E-Token Password.

| InPrivate 🖉 https://172.             | .27.100.43/subscriberHome/index.jsp                                                                                                    |                                                                                                    | 🔹 😵 Certificate Error 🔯 🍫 🗙                                                                                                    | ₽ Bing                                                                                         |
|--------------------------------------|----------------------------------------------------------------------------------------------------|----------------------------------------------------------------------------------------------------|----------------------------------------------------------------------------------------------------|------------------------------------------------------------------------------------------------|
| e Edit View Favorites Tools He       | elp                                                                                                    |                                                                                                    |                                                                                                    |                                                                                                |
| Favorites 🛛 🚕 💌 Request Details 🥫    | ] IDRBT Certifying Authority 🔊 Suggest                                                                                                    | ed Sites 🔻 🔊 Web Slice Gallery 👻 🔊 Dhruvam®-Lite                                                                                                    |                                                                                                    |                                                                                                |
| 🗧 👻 🏉 IDRBT Certifying Authority 🛛 🏉 | Pending Requests with CA 🔏 IDRBT                                                                                                    | Certifying Autho X                                                                                                    | 👌 🔻 🖻                                                                                                    | 🔻 🖃 🖶 🔻 Page 🕶 Safety 🕶 Tools 🕶 🔞                                                              |
|                                      | Download Certificate                                                                                                    |                                                                                                    | To the most state of the state of the state |                                                                                                |
|                                      |                                                                                                    |                                                                                                    |                                                                                                    |                                                                                                |
|                                      | Important: Certificate Downlo                                                                                                    | ad must be completed on the same machine used durin                                                                                                    | g certificate enrollment.                                                                                                    |                                                                                                |
|                                      | <ul> <li>Check certificate details.</li> <li>If the certificate details are oc</li> <li>You will need to enter the Au</li> <li>If the certificate details are no</li> <li>Click 'Back' to go back to the '</li> </ul> | treed, dick 'Download' to download the certificate onto your Brows<br>thentication PIN sent to the Email ID provided in your certificate re<br>of correct, click Reject to reject the certificate.<br>View Status' page. | r / Smart Card / USB Token, as applicable.<br>quest.                                                                                                    |                                                                                                |
|                                      |                                                                                                    | Your Digital Certificate Information                                                                                                    |                                                                                                    |                                                                                                |
|                                      | Common Name                                                                                                    | DEBAKANTA DAS                                                                                                    |                                                                                                    |                                                                                                |
|                                      | State                                                                                                    | MAHARASHTRA                                                                                                    |                                                                                                    |                                                                                                |
|                                      | Postal Code                                                                                                    | 400028                                                                                                    |                                                                                                    |                                                                                                |
|                                      | Organisation Unit                                                                                                    | TREASURY                                                                                                    |                                                                                                    |                                                                                                |
|                                      | Organisation                                                                                                    | COSMOS BANK                                                                                                    |                                                                                                    |                                                                                                |
|                                      | Country                                                                                                    | IN                                                                                                    |                                                                                                    |                                                                                                |
|                                      | Serial Number                                                                                                    | 700B8B9902EC82F62D34                                                                                                    |                                                                                                    |                                                                                                |
|                                      | Please enter the Authentication                                                                                                    | on PIN sent to cahelp@idrbt.ac.in, the E-mail ID provided                                                                                                    | in the certificate request.                                                                                                    |                                                                                                |
|                                      | Authentication PIN                                                                                                    | OPEVIEMVUT                                                                                                    |                                                                                                    |                                                                                                |
|                                      |                                                                                                    |                                                                                                    | Back Download Reject                                                                                                    |                                                                                                |
|                                      | About Us   Repository   Contact                                                                                                    | Us   Privacy policy   Legal Disclaimer                                                                                                    | Powered by<br>TATA CONSULTANCY SERVICES                                                                                                    | cahelp@idrbt.ac.in<br>IDRBT-CA Your Digital Certificate has been Generated<br>Dear Subscriber, |
|                                      |                                                                                                    |                                                                                                    |                                                                                                    | Your Digital Certificate [Serial Number                                                        |

7. An alert message will appear to download the Certificate on the same Personal Computer from which the request has been initiated. Click on ok.

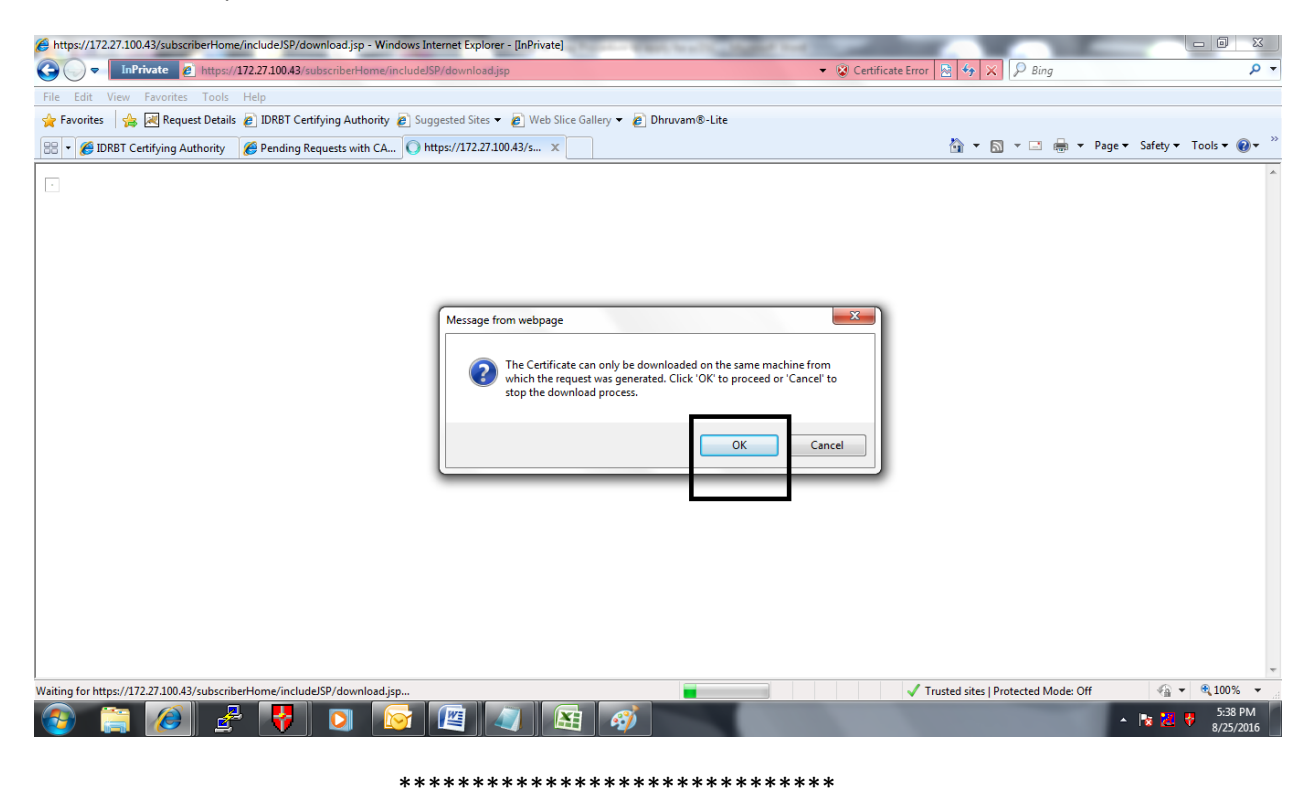

# Procedure to apply for a class 3 Digital Certificate:

To Apply for Class 3 Digital Certificate for Servers, the Bank official who is authorised to apply for Class 3 Certificate should appear in person at IDRBT for Face to Face verification. She/he should carry the following:

- 1) Authorization letter from Bank on Bank's letter head authorizing an Official to obtain a **Class 3** certificate on behalf of the Bank.
- 2) Application duly filled in signed by Applicant and Superior Authority with Official Seal affixed on Second page of the Application.
- 3) One Passport size Photograph to be affixed on the Right corner of the First page of the Application.
- 4) Photocopies of PAN and Aadhar card of the Applicant attested by **Superior Authority with Seal** to be attached to the Application form.
- 5) Self- attested photocopies PAN and ID card of Superior Authority to be attached to the Application.
- 6) Original PAN Card, Aadhaar card and ID card of the Applicant to be shown during face- to face verification.
- 7) GST Number of the Bank / Financial Institution.
- 8) Copy of Reserve Bank of India approval letter to participate in Centralized Payment System.
- 9) Share the payment details along with UTR Number

# Procedure to generate online request for system certificate:

Please visit URL https://services.idrbtca.org.in through Internet or visit <u>https://10.0.67.18</u> from INFINET.

Kindly Login-->Member Login-->Click on Enroll-->

A) If you have .CSR file, select Yes at "Do you have a certificate request already generated?"

upload .CSR file and fill all the mandatory fields -->Generate Online Request-->Share the Enrollment Reference number.

B) If you do not have .CSR file:

Fill the details which are mandatory-->Generate Online Request-->Share the Enrollment Reference number.

Note: Select always CSP as Microsoft Enhanced Cryptographic Provider V.10 for system certificate.

# IDRBT CA Cost Structure for Non-RA's and Non-cooperative banks:

# For Class 2 Certificate Cost Details for 1yr

Rupees 500/- for 1 Year Certificate + Rupees 500/- for Admin Charges + 18% GST → 1000+ 18% services tax ==> 1180/- per certificate.

## For Class 2 Certificate Cost Details for 2yr

Rupees 1000/ for 2 Years Certificate + Rupees 500/ for Admin Charges + 18% GST ==> 1500+18\% service tax ==> 1770/- per certificate.

## For Class 3 Certificate Cost Details for 1yr

Rupees 10000/ for 1 Year Certificate + Rupees 500/ for Admin Charges + 18% GST==> 10500+18% service tax ==> 12390 /- per certificate

## For Class 3 Certificate Cost Details for 2yrs

Rupees 20000/ for 2 Years Certificate + Rupees 500/ for Admin Charges + 18% GST==> 20500+ 18% services tax  $\rightarrow$  24190/- per certificate.

## **IDRBT CA Cost Structure for Co-operative banks:**

## For Class 2 Certificate Cost Details For 1yr

Rupees 250/ for 1 Year Certificate + Rupees 500/ for Admin Charges + 18% GST==> 750 + 135 services tax ==> 885/- per certificate.

## For Class 2 Certificate Cost Details For 2yr

Rupees 500/ for 2 Years Certificate + Rupees 500/ for Admin Charges + 18% GST==> 1000+ 180 service tax ==> 1180/- per certificate.

## For Class 3 Certificate Cost Details For 1yr

Rupees 10000/ for 1 Year Certificate + Rupees 500/ for Admin Charges + 18% GST==> 10500+ 1890 service tax ==> 12390 /- per certificate

## For Class 3 Certificate Cost Details For 2yrs

Rupees 20000/ for 2 Years Certificate + Rupees 500/ for Admin Charges + 18% GST==> 20500+ 3690 services tax  $\rightarrow$  24190/- per certificate.